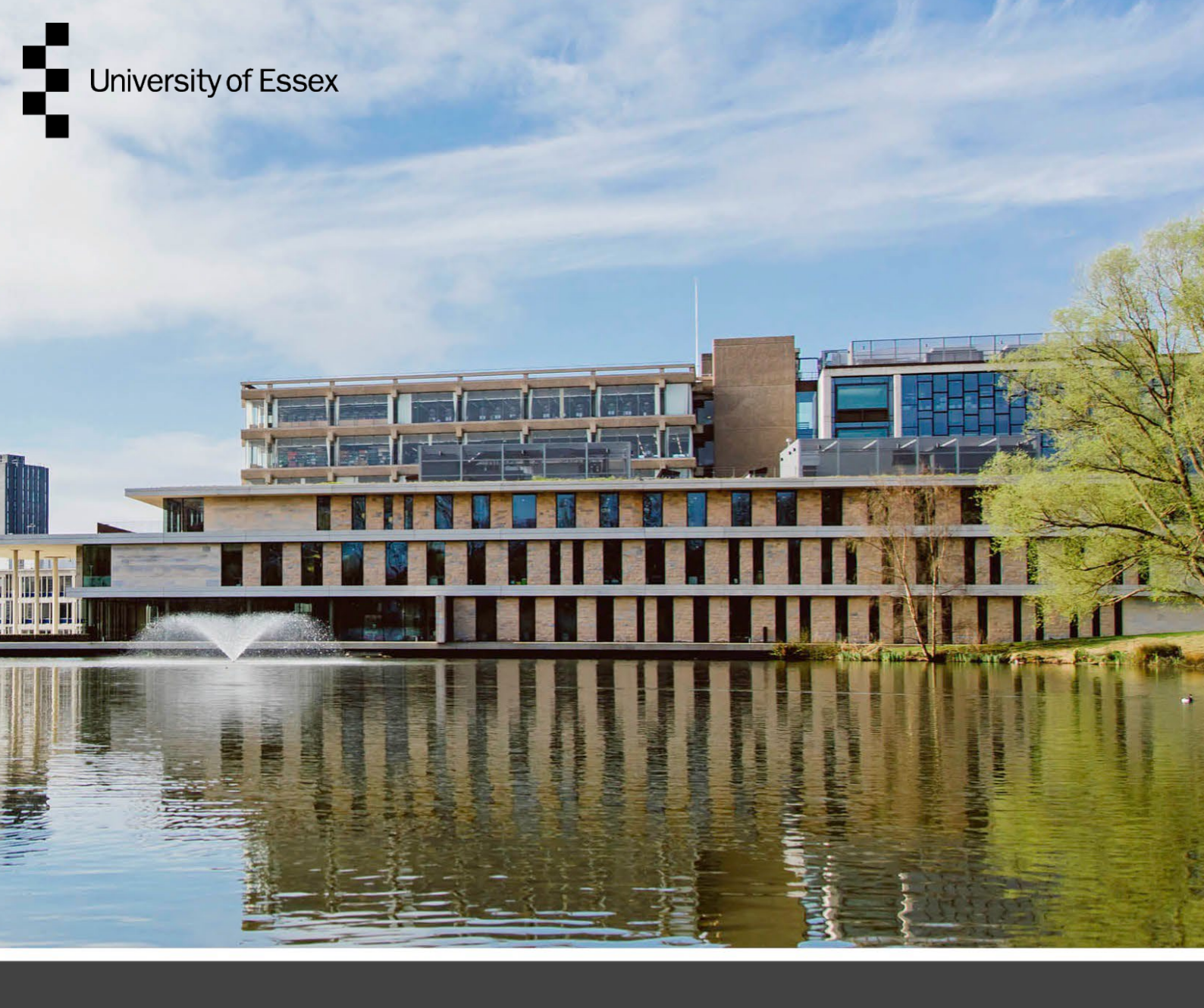

## **Online Permit Portal**

## **Permit Applicant User Guide**

Authors: Publication date: Amended: Jon Rensink, Daniel Connal Partnership Friday, 31 March 2023 10 May 2024

## **Table of Contents**

| Document Change Form                                  | 3  |
|-------------------------------------------------------|----|
| Introduction                                          | 4  |
| Login or Register as a New User                       | 5  |
| Permit Application Process                            | 7  |
| Permit Approval, Permit Issue and Hand back Processes | 14 |

## **Document Change Form**

This 'Online Permit Portal User Guide' is a controlled document and shall be updated as required and reviewed annually or when other significant changes are needed.

| Revision | Date     | Amendment                                   | Amended By                                                                                                    |
|----------|----------|---------------------------------------------|----------------------------------------------------------------------------------------------------|
| A        | 08.03.23 | Initial Version                             | J Rensink<br>Daniel Connal<br>Partnership<br>(Prepared in<br>consultation with<br>the University of<br>Essex) |
| В        | 10.05.24 | Revisions made as per 2024 system<br>update | Daniel Hunt<br>Technical<br>Assistant UoE<br>Estates<br>Management                                            |
|          |          |                                             |                                                                                                    |
|          |          |                                             |                                                                                                    |
|          |          |                                             |                                                                                                    |
|          |          |                                             |                                                                                                    |
|          |          |                                             |                                                                                                    |

## Introduction

The University of Essex Permit to Work (PTW) and Permit to Access (PTA) system is in place to manage all high-risk activities and control access into restricted areas. This applies across all our campus's located at

- Colchester Campus, Wivenhoe Park, Colchester CO4 3SQ
- Southend Campus, 36 Queens Rd, Southend-on-Sea SS1 1BF
- Loughton Campus, Hatfields, Rectory Lane, Loughton IG10 3RY

It is primarily run by the Estate Management team with authorised signatories from other Departments throughout the University. The purpose of the Permit to Work system is to maintain a safe working environment within the University and it is mandatory across all elements of the estate.

The University of Essex utilises the Pisys 360 Permit to Work System ('PTW') which is a web-based system for creating and managing Permits to Work and Permits to Access across all of our Campuses, for all types of hazardous work. The implementation of the E-Permit system is in accordance with the expectations set out within HSG250.

This guide has been developed for the purpose of assisting any person applying for a permit.

Separate reference should be made to arrangements, instructions, and guidance on the management of contractors which are available on the University's Health and Safety web pages. All contractors and associated sub-contractors must abide by these procedures.

## https://www.essex.ac.uk/staff/health-and-safety-support/contractor-health-and-safety

For the purposes of works at Colchester Campus, persons should watch the Universities Site Induction found at the link below, or alternatively viewed within the Helpdesk at Estate Management.

## https://www.youtube.com/watch?v=x30eK84c2Uc

Separate inductions are completed at our Southend and Loughton Campus's which shall be provided to interested parties by those responsible for the works

The University of Essex has a dedicated inbox for E-Permit queries, <u>epermit@essex.ac.uk</u>, and should be used for all queries regarding the system.

## Login or Register as a New User

## **Setting your Password** Pisys PTW Permit System Login Details This is an automated email sent by Pisys Permit to Work System Dear Welcome to Pisys PTW Permit System. Your account is ready to use. Your Username is : Please click on the following link to set your password http://ptw.pisys.co.uk///Home/ This link can only be used once, and it will expire in 24 hours. If you have any questions, please contact your System Administrator. Click here http://ptw.pisys.co.uk//Account/Login/289591 to login to Permit system. Please do not reply to this email. This is an automatic email sent by Pisys PTW Permit to Work System. You are receiving this email because you have an account on the Pisys Permit System, and/ or you are involved with the permit referred to in this email. 545 in Pisys Limited, Pisys House, Grandholm Crescent, Aberdeen, AB22 8AA

## Login Page

Link: https://ptw.pisys.co.uk/Account/Login/289591

If you have a username and password, then enter them in the appropriate fields

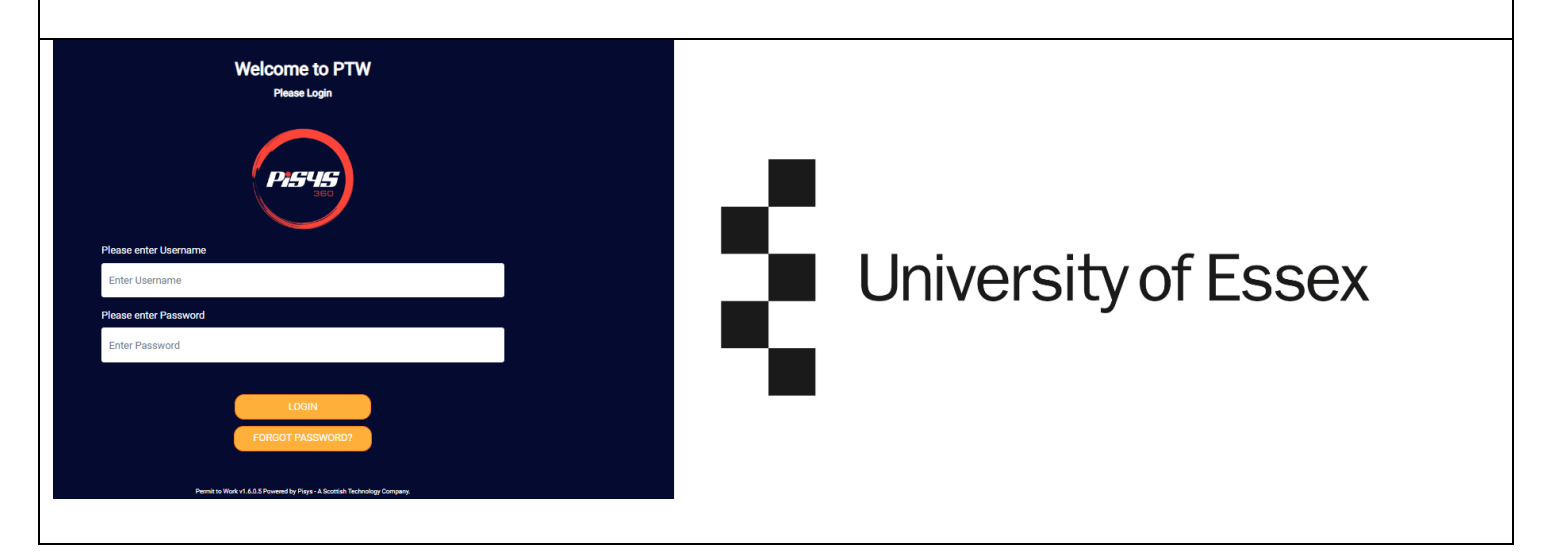

If a user **forgets their username**, they can find it in the "Welcome to Permit to work" email or if they do not have it at hand by contacting <u>epermit@essex.ac.uk</u>

If a user **forgets their password**, they can recover it by clicking on the "Forgot Password" link and follow the instructions on screen. Once completed an email with a link to reset the password will be sent out. Alternatively, the email to reset your password can be requested by contacting <u>epermit@essex.ac.uk</u>

# **Permit Application Process**

| On the home page, c                       | lick on Cre                        | ate permit      |                                   |                          |           |
|-------------------------------------------|------------------------------------|-----------------|-----------------------------------|--------------------------|-----------|
| 🕂 Home Permits 🗸 Contractors 🗸 Layouts 🚽  | 🗸 Management 🚽 Admin               |                 |                                   |                          |           |
| Home                                      |                                    |                 |                                   |                          |           |
|                                           |                                    |                 |                                   |                          |           |
| Create Permit                             |                                    |                 |                                   |                          |           |
| Select the Campus to wh                   | ich the permit                     | shall apply to  |                                   |                          |           |
| Select the Permit Settings                |                                    |                 |                                   |                          |           |
| Site & Permit Version                     |                                    |                 |                                   |                          |           |
| Select Site                               | Select                             |                 | ~                                 | Select Permit Version    | V.3 (2024 |
| Create Permit                             | Colchester<br>Loughton<br>Southend |                 |                                   |                          |           |
|                                           |                                    |                 |                                   |                          |           |
| By Company ID, your cor                   | npany name s                       | should automa   | tically appear. If no             | t, please select your    |           |
| company name from the                     | aropaown list                      |                 |                                   |                          |           |
| CompanyID                                 |                                    |                 | Select                            |                          | ~         |
|                                           |                                    |                 |                                   |                          |           |
| Should you be acting as a                 | a sub-contract                     | tor, you can er | nter the name of the              | e company who sub-       |           |
| contracted you the work t                 | pelow the Con                      | npany ID. If no | ot applicable please              | leave this field blank   |           |
| Subcontracted by                          |                                    |                 | Please leave blank if Not Applica | able                     |           |
|                                           |                                    |                 |                                   |                          |           |
| The time and date you ini                 | tially created                     | the permit is r | ecorded                           |                          |           |
| Date                                      |                                    |                 | 07/05/2024                        |                          |           |
|                                           |                                    |                 |                                   |                          |           |
| TimeRaised                                |                                    |                 | 11:09                             |                          | ٩         |
|                                           |                                    |                 |                                   |                          |           |
| Enter the Area ID that will               | l be the location                  | on of the Perm  | nit by selecting from             | the dropdown list. Where |           |
| applicable, you can also r                | manually ente                      | r specific loca | tion details such as              | a specific room          |           |
| ArealD                                    |                                    |                 | Select                            |                          | ~         |
|                                           |                                    |                 |                                   |                          |           |
| Specific Location Details (eg, floor/room | n/riser etc)                       |                 | Area Details Text                 |                          |           |
|                                           |                                    |                 |                                   |                          |           |

| Enter a brief description of the works to be carried out | t                                                                                                    |                         |
|----------------------------------------------------------|----------------------------------------------------------------------------------------------------|-------------------------|
|                                                          | -                                                                                                    |                         |
|                                                          |                                                                                                    |                         |
| Description of work/task                                 | Must be 5 characters long                                                                                                    |                         |
|                                                          |                                                                                                    |                         |
|                                                          |                                                                                                    |                         |
|                                                          |                                                                                                    |                         |
| Enter a brief description of the main equipment to be    | used or Asset ID to be worked on if applicable                                                                                                    | ;                       |
|                                                          |                                                                                                    |                         |
| Environment/Accest                                       |                                                                                                    |                         |
| Equipment/Asset                                          |                                                                                                    |                         |
|                                                          |                                                                                                    |                         |
|                                                          |                                                                                                    |                         |
|                                                          |                                                                                                    |                         |
| Finter the Dementionent ID that the work has been ever   |                                                                                                    |                         |
| Enter the Department ID that the work has been orga      | inised with/ you are working for                                                                                                    |                         |
|                                                          |                                                                                                    |                         |
| DepartmentID                                             | Estates Maintenance: Compliance                                                                                                    | ~                       |
|                                                          |                                                                                                    |                         |
| Enter or select the date and time the permit is require  | ed to start. This will be confirmed at the approv                                                                                                    | al                      |
| stage.                                                   |                                                                                                    |                         |
|                                                          |                                                                                                    |                         |
| Date Required                                            |                                                                                                    |                         |
|                                                          |                                                                                                    |                         |
|                                                          |                                                                                                    |                         |
| Time Required                                            |                                                                                                    | ©                       |
|                                                          |                                                                                                    |                         |
| Select whether the permit includes weekend working       | or out of hours working. Out of Hours working                                                                                                    | is                      |
| considered to be work outside of core business bour      | 2.00 cm $17.00$ cm $17.00$ cm $110$ cm $110$ c | 10                      |
|                                                          | s, o.uuam- 17.uupm.                                                                                                    |                         |
| _                                                        |                                                                                                    |                         |
| Weekend Working                                          | Select                                                                                                    | ~                       |
| Out Of Hours Working                                     | Select                                                                                                    | ~                       |
|                                                          |                                                                                                    |                         |
| Attach a copy of the Method Statement and Risk Ass       | essment associated with the works                                                                                                    |                         |
|                                                          |                                                                                                    |                         |
| Method Statement                                         |                                                                                                    | Choose F                |
| RiskAssessment                                           | Rem                                                                                                    | ove Attachn<br>Choose F |
|                                                          | □ □ Rem                                                                                                    | ove Attachn             |
|                                                          |                                                                                                    |                         |
| Select the type of permit you are applying for. You ca   | in select more than one if the works have                                                                                                    |                         |
| different components.                                    |                                                                                                    |                         |
|                                                          |                                                                                                    |                         |

| Permit to Work - Confined Space Entry                                                                                                    | No 🗸                                                                       |                                                                               |
|----------------------------------------------------------------------------------------------------|----------------------------------------------------------------------------|-------------------------------------------------------------------------------|
| Permit to Work - Work on Live Electricity                                                                                                    | No 🗸                                                                       |                                                                               |
| Permit to Work - Roof Work                                                                                                    | No 💙                                                                       |                                                                               |
| Permit to Work - Work on Moving Machinery/Lifts                                                                                                    | No 🗸                                                                       |                                                                               |
| Permit to Work - Hot Work Outside of Workshop                                                                                                    | No 🗸                                                                       |                                                                               |
| Permit to Work - Fire Alarms and Fire Protection Infrastructure                                                                                                    | No 🗸                                                                       |                                                                               |
| Permit to Work - Tree Felling                                                                                                    | No 🗸                                                                       |                                                                               |
| Permit to Work - Excavations/Ground Penetrations                                                                                                    | No 🗸                                                                       |                                                                               |
| Permit to Work - Radiation                                                                                                    | No 🗸                                                                       |                                                                               |
| Permit to Work - Breaking into Pipelines/Plant                                                                                                    | No 🗸                                                                       |                                                                               |
| Permit to Work - Under Podia Cable Tray- LV and Data                                                                                                    | No 🗸                                                                       |                                                                               |
| Permit to Work - High Risk Lab/ Laser Lab/ Biological Sciences Laboratories Entry                                                                                                    | No 🗸                                                                       |                                                                               |
| Permit to Work - Entry into Plant Room/Service Riser                                                                                                    | No 🗸                                                                       |                                                                               |
| Permit to Work - Asbestos Survey/Removal                                                                                                    | No 🗸                                                                       |                                                                               |
| Permit To Work - Demolition and Structural Works                                                                                                    | No 🗸                                                                       |                                                                               |
| Permit to Work Entry into and Work in I.T. Services Locations                                                                                                    | No V                                                                       |                                                                               |
| Permit to Work High Pressure Water Jetting                                                                                                    | No 🗸                                                                       |                                                                               |
| Permit to Work Working at Height                                                                                                    | No V                                                                       |                                                                               |
| Permit to Work Natural & Liquid Petroleum Gas                                                                                                    | No V                                                                       |                                                                               |
| ***Authority to Work*** (Low to medium risk works)                                                                                                    | No 🗸                                                                       |                                                                               |
| *Permit to Access* (for access/inspection only in a high risk area)                                                                                                    | No V                                                                       |                                                                               |
| Ownership of Area (Under CDM 2015)                                                                                                    | No V                                                                       |                                                                               |
|                                                                                                    |                                                                            |                                                                               |
| Confirm that everyone scheduled to work has comple                                                                                                    | eted the Estat                                                             | tes Contractor Induction.                                                     |
| Confirm that everyone scheduled to work has completed a site safety indu                                                                                                    | eted the Estat                                                             | tes Contractor Induction.                                                     |
| Confirm that everyone scheduled to work has complete<br>Induction<br>Has everyone scheduled to work on this job completed a site safety indu<br>Select<br>No<br>UotE Staff                                                                                                    | eted the Estat                                                             | tes Contractor Induction.                                                     |
| Confirm that everyone scheduled to work has complete<br>Induction<br>Has everyone scheduled to work on this job completed a site safety indu<br>Select<br>Select<br>No<br>UofE Staff<br>Yes                                                                                                    | eted the Estat                                                             | tes Contractor Induction.                                                     |
| Confirm that everyone scheduled to work has complete<br>Induction<br>Has everyone scheduled to work on this job completed a site safety indu<br>Select<br>No<br>UofE Staff<br>Yes                                                                                                    | eted the Estat                                                             | months?                                                                       |
| Confirm that everyone scheduled to work has complete<br>Induction<br>Has everyone scheduled to work on this job completed a site safety indu<br>Select<br>Select<br>No<br>UofE Staff<br>Yes                                                                                                    | eted the Estat                                                             | tes Contractor Induction.                                                     |
| Confirm that everyone scheduled to work has complete<br>Induction<br>Has everyone scheduled to work on this job completed a site safety indu<br>Select<br>Select<br>No<br>UofE Staff<br>Yes<br>If everyone scheduled to work has not completed the<br>confirm the booking and use the hyper-links to view to                                                                                                    | eted the Estat                                                             | tes Contractor Induction.                                                     |
| Confirm that everyone scheduled to work has completed<br>Induction<br>Has everyone scheduled to work on this job completed a site safety indu<br>Select<br>Select<br>No<br>UofE Staff<br>Yes<br>If everyone scheduled to work has not completed the<br>confirm the booking and use the hyper-links to view to<br>Induction                                                                                                    | eted the Estat                                                             | tes Contractor Induction. months? tractor Induction, select no and            |
| Confirm that everyone scheduled to work has complete<br>Induction<br>Has everyone scheduled to work on this job completed a site safety indu<br>Select<br>No<br>UofE Staff<br>Yes<br>If everyone scheduled to work has not completed the<br>confirm the booking and use the hyper-links to view to<br>Induction<br>Has everyone scheduled to work on this job completed a site safety indu<br>No                                  | eted the Estat<br>action in the last 12<br>e Estates Con<br>the induction. | tes Contractor Induction. months? tractor Induction, select no and months?    |
| Confirm that everyone scheduled to work has completed<br>Induction<br>Has everyone scheduled to work on this job completed a site safety indu<br>Select<br>No<br>UofE Staff<br>Yes<br>If everyone scheduled to work has not completed the<br>confirm the booking and use the hyper-links to view to<br>Induction<br>Has everyone scheduled to work on this job completed a site safety indu<br>No                                 | eted the Estat                                                             | tes Contractor Induction.  months?  tractor Induction, select no and  months? |
| Confirm that everyone scheduled to work has completed<br>Induction<br>Has everyone scheduled to work on this job completed a site safety indu<br>Select<br>No<br>UofE Staff<br>Yes<br>If everyone scheduled to work has not completed the<br>confirm the booking and use the hyper-links to view to<br>Induction<br>Has everyone scheduled to work on this job completed a site safety indu<br>No                                 | eted the Estat                                                             | tes Contractor Induction.  months?  months?                                   |
| Confirm that everyone scheduled to work has completed<br>Induction<br>Has everyone scheduled to work on this job completed a site safety indu<br>Select<br>No<br>UofE Staff<br>Yes<br>If everyone scheduled to work has not completed the<br>confirm the booking and use the hyper-links to view the<br>Induction<br>Has everyone scheduled to work on this job completed a site safety indu<br>No<br>Date of organised induction | eted the Estat                                                             | tes Contractor Induction.                                                     |

Site Arrival/ Departure

Jpon arrival all contractors will need to attend either the Estates Mar 3:00am-16:15pm Friday) or Security (out of hours) to sign out.

Contact the Estates Management Helpdesk to arrange induction Email: ems-helpdesk@essex.ac.uk

URL to Induction Video: https://www.youtube.com/watch?v=x30eK84c2Uc

URL to Further information and access to slides: https://www.essex.ac.uk/staff/health-and-safety-support/contractor-health-and-safety

Acknowledge, using the dropdown, that upon arrival contractors will need to attend either the Estates Helpdesk or Security to sign in. Upon departure, contractors will need to attend either the Estates Helpdesk or Security to sign out.

mencing work. Before leaving site, the contractor will also need to attend either Estates Mana

Acknowledge, using the dropdown, that parking must be booked for the duration of the permit before attending site **or** by attending the Estates Helpdesk before work commences.

Prior to arrival to the Colchester campus, all contractor vehicles must be booked in for parking for the duration of their visit by contacting the Travel Team (travel@essex.ac.uk) and/or EMS Helpdesk(ems-helpdesk@essex.ac.uk) including the vehicle registration and contact details of the driver. If the vehicle registration is unknown before arrival, then contractors must attend the EMS-Helpdesk (attent attend the EMS-Helpdesk (attent attend the EMS-Helpdesk (attent attend the EMS-Helpdesk (attent attend the EMS-Helpdesk (attent attend the EMS-Helpdesk (attent attend the EMS-Helpdesk (attent attend the EMS-Helpdesk (attent attend to attend attend to attend to

Acknowledge, using the dropdown, if Under Podia access/parking or a reserved compound is required then this must be agreed with the Travel and Transport team a minimum of five days before the works commence.

#### If Under Podia access is needed or if a reserved contractor compound is required to be set up, then this must be agreed with the Travel Team. If the request refused, then contractors must pair in the above ground carparas a sitesticate by the Travel Team. If the request refused, then contractors must pair in the above ground carparas a sitesticate by the Travel Team. If the request refused, then contractors must pair in the above ground carparas a sitesticate by the Travel Team. If the request refused then contractors must pair in the above ground carparas a sitesticate by the Travel Team. If the request refused then contractors must pair in the above ground carparas as directly refused to the work being undertaken eg vans delivering material/blos. Domestic vehicles, including those transporting staff relating to the works will not normally be permitted. All under podia vehicles must be registered as described above by the Travel Team or EMS-Heipdesk.

Confirm if the works will breach Fire Compartmentation

**Fire Compartmentation** 

Does the job involve breaching fire compartmentation or installing/ repairing fire compartmentation?

-- Select --

Yes No

If works do involve the breaching of fire compartmentation, acknowledge the statements that appear and enter details regarding breach location, how the breach will occur, size of breach and method of sealing. Can you confirm ALL of the following statements?

• It is not practical to avoid breaching fire compartmentation with the works being undertaken

There will be no breaches caused other than as described below

• Trained and competent persons are undertaking/supervising the sealing of the breach made.

- Materials used will be pre-approved or provided by the University of Essex
- If for any reason the time taken to re-seal the breach is longer than the life of this permit, the person issuing the permit will be notified and further measures will be agreed.

· Any fire safety concerns or safety incidents will be immediately reported to the Estates Management Section.

- . If for any reason the breach seal is not adequate, it will be immediately reported to the Estates Management Section
- · All work will be carried out in accordance with the Fire stopping technical instruction within the permit to work manual
- Any third-party certification or photos required are provided at the end of the job
- · I am aware that failure to undertake the above will classify the job as incomplete and payment of the job invoice could be affected as a result.

Yes

Detailed description of breach locations, how will the breach occur and approximate size/s, method of sealing or state competent company providing service and job number.

Confirm if any local isolations are required and if so, that the appropriate arrangements shall be adhered to.

### Local Isolations

Do you need to electrically isolate equipment (locally) in order to work on it?

Yes

Have you organised appropriate LOTO (Lockout/Tagout) procedure and will you be using approved GS38 test equipment to confirm dead at point of work? Yes

Is it a complex isolation? (i.e. more than one source of supply) (Example: Generator or PV Array)

-- Select --

-- Select --

No Yes

Confirm if any upstream isolations will be required and if so, that these have been organised with the University of Essex Electrical Team

### Upstream Isolations

Will you need to carry out electrical isolation which will affect other areas or equipment?

### Yes

Has this been organised with the UofE Electrical Team via the UofE project Manager?

-- Select --

-- Select -No

Yes

Confirm if the works will affect Fire detection in anyway

### Fire Detection

Does this work potentially affect fire detection in any way (eg dust, heat etc)?

### Yes

What measures are you putting in place to avoid affecting fire detection?

Confirm if the works involve working on or around gas installations

## Gas Installations

Does this work involve working on or around gas installations?

### Yes

Has the UofE Mechanical Team been engaged through the UofE Project Manager?

-- Select --

Confirm if any person shall be working alone during the activity. If 'Yes', state control measures for regular communication

| Lone Working                                                                       |               |
|------------------------------------------------------------------------------------|---------------|
| Are you lone working?                                                              |               |
| Yes                                                                                |               |
| What measures are your company putting in place to maintain regular communication? |               |
|                                                                                    |               |
|                                                                                    |               |
|                                                                                    |               |
|                                                                                    |               |
| Once completed, add any further attachments if required and the                    | ı select save |
| Add Attachments Save Return                                                        |               |
|                                                                                    |               |

| Once saved and you are ready to request approv permit list or the Home page | al on your permit, view the permit using either the |
|-----------------------------------------------------------------------------|-----------------------------------------------------|
| View Permit Print Permit                                                    |                                                     |
| Before submitting ensure that all details are corre                         | ct, and Risk Assessments and Method Statements      |
| have been attached. Once confirmed select Requ                              | est Approval from the bottom of the permit form.    |
| View Permit History Add Attachments Email User Req                          | lest Approve                                        |
| Once request approve has been selected, chose                               | your permit approver from the list of University of |
| Essay Parmit Approvers. The list will undate dep                            | anding on which normit type you have selected, and  |
| Essex Permit Approvers. The list will update depe                           | inding on which permit type you have selected, and  |
| you will only be able to choose Authorised Persor                           | is who can approve and issue that permit type.      |
|                                                                             |                                                     |
| Senior Asset Manager (EMS)                                                  | _                                                   |
| Brown,Karen (University of Essex)                                           |                                                     |
| Senior Facilities Manager Southend (EMS)                                    |                                                     |
| Jackson,Anthony (University of Essex)                                       |                                                     |
|                                                                             |                                                     |
| Senior Project Safety Manager (EMS)                                         |                                                     |
| brown, watt (oniversity of Essex)                                           |                                                     |
|                                                                             |                                                     |
| Enter email addresses for any relevant parties an                           | d select 'Request Approval'                         |
| , ,                                                                         |                                                     |
| Emoil Dermit                                                                |                                                     |
|                                                                             |                                                     |
|                                                                             |                                                     |
| Send an information only email to                                           |                                                     |
| Creator                                                                     |                                                     |
| Others (separate by ;)                                                      |                                                     |
|                                                                             |                                                     |
|                                                                             |                                                     |
| Enter your details to Complete this.                                        |                                                     |
| Name                                                                        | (daniel.hunt) Hunt,                                 |
| Re-enter your Password                                                      | E-to Decement                                       |
|                                                                             | Enter Password                                      |
|                                                                             |                                                     |
|                                                                             |                                                     |

# Permit Approval, Permit Issue and Hand back Processes

| Once you have selected 'Request Approval' the home page will show any permits |                                                                                                    |  |  |
|-------------------------------------------------------------------------------|----------------------------------------------------------------------------------------------------|--|--|
| that have been applied for                                                    |                                                                                                    |  |  |
| My Items Permits                                                              |                                                                                                    |  |  |
| The status of the Permit shall be stated as one of                            | of the following                                                                                                    |  |  |
| Status<br>Created View Permit                                                 | The permit has been created but approval has not been requested                                                                                                    |  |  |
| Status       Requested Approval       View Permit                             | The permit has been sent for approval and is awaiting the chosen Authorised persons to approve or reject permit                                                                                   |  |  |
| Status       Approved                                                         | The permit has been approved by an Authorised person. Approval times and dates have been set                                                                                                    |  |  |
| Status Rejected View Permit                                                   | The permit has been rejected. A rejection reason<br>has been stated on the permit. You can edit the<br>permit and then re submit the permit for approval<br>once requested changes have been made |  |  |
| Status Rejected Closed View Permit                                            | The permit has been rejected and closed. A new permit will be required if works are to be undertaken                                                                                              |  |  |

| Status Issued View Permit                                                                                                    | The permit has been issued and is live                                                                                                    |
|----------------------------------------------------------------------------------------------------|----------------------------------------------------------------------------------------------------|
| Status<br>Needs Handback View Permit                                                                                                    | The permit has gone outside<br>of its approval time and<br>requires handing back.<br>Extensions on permits is<br>prohibited so a follow-on<br>permit will be required for<br>works to continue                  |
| Status<br>Expired View Permit                                                                                                    | The permit has gone outside<br>of its issue time and date. The<br>permit is currently still within<br>its approval time so can be<br>reissued by an Authorised<br>Person                                        |
| In the case that the permit application has been rejected, a reason sha<br>Details'. Complete the required changes and then 'Request Approve' a                                                                                                    | all be provided under 'Reject<br>again.                                                                                                    |
| Reject Details     Rejected By     Rejected Reason       17/04/2024 12:39     Brown, Matt     Further Information Required                                                                                                    | Rejected Description<br>Eyres to apply for permit                                                                                                    |
| View Permit History Add Attachments Email User Request Approve                                                                                                    |                                                                                                    |
|                                                                                                    |                                                                                                    |
| In the case that the permit has been approved, pending sign off at the be shown as approved under the permit list. A confirmation email will approval from 'no-reply@pisys.co.uk'                                                                                                    | time of works, the status will<br>be received regarding the                                                                                                    |
| In the case that the permit has been approved, pending sign off at the be shown as approved under the permit list. A confirmation email will approval from 'no-reply@pisys.co.uk'  This is an automated email sent by Pisys Permit to Work System  Permit 000772 has been Approved: pending sign off at point of work, with the following comment. You shall work in accordance with the Permit to Work Manua and also any other UotE policies and procedures which have relevance to your task. Most of these can be found at <a href="https://www.essex.ac.uk/staff/health-an">https://www.essex.ac.uk/staff/health-an</a> anything, stop work and contact your permit originator. | time of works, the status will<br>be received regarding the<br>section/s relevant to your task, you shall also work to your own RA/MS<br>d-safety-support/contractor-health-and-safety. If you are unsure about |

In liaison with your client (issuer of the permit), you will agree time and location for point of sign off, to commence works. This will include the acknowledgement of the 'Permit Acceptance Declaration' and 'Permit Issue Signatures'. The responsible person will also need to be declared from the list of pre-registered workers on the system for the relevant company.

| Issue                                  |                                                                                                    |                                                             |                                                                                    |                                        |
|----------------------------------------|----------------------------------------------------------------------------------------------------|-------------------------------------------------------------|------------------------------------------------------------------------------------|----------------------------------------|
| Responsible Person                     | Select                                                                                                |                                                             |                                                                                    | ~                                      |
|                                        |                                                                                                    |                                                             |                                                                                    |                                        |
| Approve From Date                      | 04/04/2024                                                                                            |                                                             | Time                                                                               | 15:14                                  |
| Approve To Date                        | 16/05/2024                                                                                            |                                                             | Time                                                                               | 06:14                                  |
| Approve By                             | Satterly. David                                                                                       |                                                             |                                                                                    |                                        |
|                                        | Use the current time as Date/Time From                                                                |                                                             |                                                                                    |                                        |
| Issue Date                             |                                                                                                    | i                                                           | Issue Time                                                                         |                                        |
| Suspend Date                           |                                                                                                    | <b>ii</b>                                                   | Suspend Time                                                                       |                                        |
|                                        | L                                                                                                    |                                                             |                                                                                    |                                        |
| Permit Accentance Declaration          |                                                                                                    |                                                             |                                                                                    |                                        |
|                                        |                                                                                                    |                                                             |                                                                                    |                                        |
| work and contact my permit originator. | In to my task, I will also work to my own Roymo and also any diret Core policies and procedures which | nave relevance to my task, most of mese can be found at mit | s.mww.essex.ac.uxisaanneaiin-anu-salety-support.comi.acio-rieaiin-anu-salety, ii r | sin unsure about anyuning, i will stop |
|                                        |                                                                                                    |                                                             |                                                                                    |                                        |
| <u></u>                                |                                                                                                    |                                                             |                                                                                    | <u> </u>                               |
| The Authorised Pers                    | on will also specify whether the                                                                      | he permit can be i                                          | remotely signed off upon                                                           | 1 WORKS                                |
| completion                             |                                                                                                    |                                                             |                                                                                    |                                        |
| •                                      |                                                                                                    |                                                             |                                                                                    |                                        |
|                                        |                                                                                                    |                                                             |                                                                                    |                                        |
| Remote Sign Off                        |                                                                                                    |                                                             |                                                                                    |                                        |
|                                        |                                                                                                    |                                                             |                                                                                    |                                        |
| Specify whether this Dermit            | can be remotely signed off (LICE Client to                                                            | confirm)                                                    |                                                                                    |                                        |
| Specity whether this Permit            | can be remotely signed on (OUL Chem to                                                                | commy                                                       |                                                                                    |                                        |
| Select                                 |                                                                                                    |                                                             |                                                                                    |                                        |
|                                        |                                                                                                    |                                                             |                                                                                    |                                        |
|                                        |                                                                                                    |                                                             |                                                                                    |                                        |
| Poth the Dermit Aces                   | ptor and University of Easey                                                                          | Authoriaing Dara                                            | n nood to sign the norm                                                            |                                        |
| Both the Permit Acce                   | plor and University of Essex                                                                          | Authonsing Perso                                            | on need to sign the perm                                                           | IIL                                    |
| _                                      |                                                                                                    | 1                                                           |                                                                                    |                                        |
| Permit Issue Signatures                |                                                                                                    | Permit Acceptor                                             |                                                                                    |                                        |
| LlofF Authoriser                       |                                                                                                    |                                                             |                                                                                    |                                        |
|                                        |                                                                                                    | Signature                                                   |                                                                                    |                                        |
| Signature                              |                                                                                                    |                                                             |                                                                                    |                                        |
|                                        |                                                                                                    |                                                             |                                                                                    |                                        |
|                                        |                                                                                                    |                                                             |                                                                                    |                                        |
|                                        |                                                                                                    |                                                             |                                                                                    |                                        |
|                                        | Clear                                                                                                 | Deine Marra                                                 | Clear                                                                              | ચ                                      |
| Print Name                             |                                                                                                    | Print Name                                                  |                                                                                    |                                        |
|                                        |                                                                                                    |                                                             |                                                                                    |                                        |
|                                        |                                                                                                    |                                                             |                                                                                    |                                        |
| The permit will then the               | be issued to you, and works c                                                                         | an commence in                                              | accordance to the agree                                                            | ed Method                              |
| and Risk Assessmen                     | its                                                                                                   |                                                             | C C                                                                                |                                        |
|                                        |                                                                                                    |                                                             |                                                                                    |                                        |

Permit Hand Back Process

Once the works are finished, you can arrange to 'hand back' the permit in consultation with your client (issuer of the permit or delegated authorised person)

Your client will meet you at an agreed location where you will be able to complete the return to service

### Return to Service

The works requested have been completed and I have checked that all guarding/safety devices have been reinstated. All permit recipients and tools, where applicable, have been removed from the place of work.

The Authorised Person and the contractor will also be required to complete the 'Permit Handback Signatures' to close the permit

| Pe | rmit Handback Signatures |       |                 |       |   |
|----|--------------------------|-------|-----------------|-------|---|
|    | UofE Authoriser          |       | Permit Acceptor |       |   |
|    | Signature                |       | Signature       |       |   |
|    |                          |       |                 |       |   |
|    |                          |       |                 | Clear | Q |
|    | Print Name               | Clear | Print Name      |       |   |
|    |                          |       |                 |       |   |

Remote signing

In consultation with your Client (permit issuer) you can agree to remotely sign off permits, subject to the conditions of the permit. Remote signing some permit types is prohibited and is detailed within the permit.

Confirmation on whether the Authorised Person consents to the permit being remotely signed off is given at the permit issue stage.

Remote Sign Off

Specify whether this Permit can be remotely signed off (UoE Client to confirm)

-- Select --

vledged

| If remote signing has been permitted for the permit in question, begin by viewing the issued permit.    |
|----------------------------------------------------------------------------------------------------|
| View Permit Print Permit                                                                                |
| Select 'Sign Permit' at the bottom of the permit form                                                   |
| History Add Attachments Email User Sign Permit Additional Signature Print Return                        |
| Once selected, sign and print name within the signature panel and select your client (permit issuer) to |
| be notified of the signing.                                                                             |
| Sign Permit                                                                                             |
| Permit Acceptor                                                                                         |
| Signature Brown,Karen (University of Essex)                                                             |
| Senior Facilities Manager Southend (EMS)                                                                |
| Senior Project Safety Manager (EMS)                                                                     |
| Brown,Matt (University of Essex)                                                                        |
| Print Name Test User 1                                                                                  |
|                                                                                                    |
| Select to notify permit creator (if required) and select sign permit to complete the signing            |
|                                                                                                    |
| Email Permit                                                                                            |
| Notify the Creator that you have signed the Permit                                                      |
| Creator (dhunt@essex.ac.uk)                                                                             |
|                                                                                                    |
| Sign Permit Return                                                                                      |
| Both the Client and the Permit creator (if selected) will receive an automated email confirming the     |
| signature.                                                                                              |

| Permit Details                                                  |                                                   |       |
|-----------------------------------------------------------------|---------------------------------------------------|-------|
| Permit Ref:                                                     | 000016                                            |       |
| Status:                                                         | Issued                                            |       |
| Company:                                                        | TEST COMPANY                                      |       |
| Date Raised:                                                    | 23/05/2023                                        |       |
| Area:                                                           | ALL SITE                                          |       |
| Description:                                                    | REMOTE SIGN TEST 2- ATW                           |       |
| Equipment/Serial                                                | No:                                               |       |
| Permit to Work - Confined Space Entry                           |                                                   | No    |
| Permit to Work - Work on Live Electricity                       |                                                   | No    |
| Permit to Work - Roof Work                                      |                                                   | No    |
| Permit to Work - Work on Moving Machinery/Lifts                 |                                                   | No    |
| Permit to Work - Hot Work Outside of Workshop                   |                                                   | No    |
| Permit to Work - Fire Alarms and Fire Protection Infrastructure |                                                   | No    |
| Permit to Work - Tree Felling                                   |                                                   | No    |
| Permit to Work - Excavations/Ground Penetrations                |                                                   | No    |
| Permit to Work - Radiation                                      |                                                   | No    |
| Permit to Work - Breaking into Pipelines/Plant                  |                                                   | No    |
| Permit to Work - Under Podia Cable Tray                         |                                                   | No    |
| Permit to Work - Biological Sciences Laboratories               |                                                   | No    |
| Permit to Work - Entry into Plant Room/Service Riser            |                                                   | No    |
| Permit to Work - Asbestos Survey/Removal                        |                                                   | No    |
| Permit to Work Entry into and Work in I.T. Services Locations   |                                                   | No    |
| Permit to Work High Pressure Water Jetting                      |                                                   | No    |
| Permit to Work Working at Height                                |                                                   | No    |
| ***Authority to Work*** (Low to medium risk works)              |                                                   | Yes   |
| *Permit to Access                                               | * (for access/inspection only in a high risk area | a) No |
| Ownership of Area (Under CDM 2015)                              |                                                   | No    |

The client will complete the handback procedure by signing it when they are available, and the permit will be cancelled.